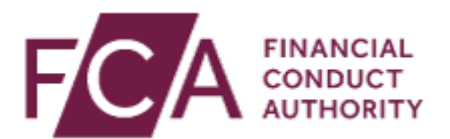

# RMA-G – Download, amend and import data to Gabriel

These instructions are primarily designed for a firm who has a large number of Retail Investment Advisers (RIA) to input in Question 24 and enables the firm to:

- Download the previously submitted RMA-G from GABRIEL into an XML file;
- Import the XML file into a mapped excel template; and
- Amend the data where necessary and export the excel data back into an XML file which can then be uploaded to the next RMA-G submission in Gabriel to avoid the need to reenter the list of RIA's again.

#### 1. Locate and download the last submitted RMA-G to xml

- a. Login to Gabriel
- b. Go to 'View Submission History' in the left hand menu

| FCA.                            | BANK OF ENGLAND<br>PRUDENTIAL REGULATION<br>AUTHORITY |                                                    | r                                    | You are logged in as: MarkS Randall<br>Principal User for firm: MarkS Randall |
|---------------------------------|-------------------------------------------------------|----------------------------------------------------|--------------------------------------|-------------------------------------------------------------------------------|
|                                 | GABRIEL                                               |                                                    | Contact Us   He                      | lp   FAQs   Accessibility   Log Out                                           |
| Change Firm                     | Print 🖴                                               |                                                    |                                      |                                                                               |
| Firm and User<br>Administration | Firm Schedule - Reportin                              | a Period                                           |                                      |                                                                               |
| View Schedule                   |                                                       | 5                                                  |                                      |                                                                               |
| My Details                      | FRN: 980012 Firm Name: MER Test Firm 980              | 012                                                |                                      |                                                                               |
| View Submission                 | Click the due date hyperlink to view                  | w and edit data items or click [+] to expand the r | eturn to show data items. Need help? |                                                                               |
| XML Submission                  | Future returns are subject to chan                    | ge, e.g. as a result of changes in the firm's perm | issions or to FCA or PRA Policy.     |                                                                               |
| Marc Submission                 |                                                       | Reporting                                          | Reporting                            |                                                                               |
| Requests                        | Return Due Date                                       | Period Start                                       | Period End                           |                                                                               |
| Product Sales Data              | * Return due 29/04/2013                               | 01/01/2013                                         | 31/03/2013                           | Overdue                                                                       |
| AIFMD                           | * Return due 14/05/2013                               | 01/01/2013                                         | 31/03/2013                           | Overdue                                                                       |
|                                 | * Return due 26/07/2013                               | 01/04/2013                                         | 30/06/2013                           | Overdue                                                                       |
|                                 | * Return due 09/08/2013                               | 01/01/2013                                         | 30/06/2013                           | Overdue                                                                       |
|                                 | * Return due 09/08/2013                               | 01/04/2013                                         | 30/06/2013                           | Overdue                                                                       |
|                                 | * Return due 28/10/2013                               | 01/07/2013                                         | 30/09/2013                           | Overdue                                                                       |
|                                 | * Return due 11/11/2013                               | 01/07/2013                                         | 30/09/2013                           | Overdue                                                                       |
|                                 | * Return due 29/01/2014                               | 01/10/2013                                         | 31/12/2013                           | Overdue                                                                       |
|                                 | * Return due 12/02/2014                               | 01/01/2013                                         | 31/12/2013                           | Overdue                                                                       |
|                                 | + Return due 12/02/2014                               | 01/07/2013                                         | 31/12/2013                           | Overdue                                                                       |
|                                 | * Return due 12/02/2014                               | 01/10/2013                                         | 31/12/2013                           | Overdue                                                                       |

c. Select 'RMA'G' from the HandBook Reference drop-down, then click Search

|                               | View Submission Hist                                                                                                    | orv                                                                                                    |                                                                                                    |                                            |
|-------------------------------|----------------------------------------------------------------------------------------------------|----------------------------------------------------------------------------------------------------|----------------------------------------------------------------------------------------------------|--------------------------------------------|
| View Schedule                 |                                                                                                    | ,, <b>,</b>                                                                                                    |                                                                                                    |                                            |
| My Details                    | FRN: 980012 Firm Name: MER Test Fi                                                                                                    | rm 980012                                                                                                    |                                                                                                    |                                            |
| View Submission<br>History    | Enter Search Details                                                                                                    |                                                                                                    |                                                                                                    |                                            |
| XML Submission                |                                                                                                    |                                                                                                    | From                                                                                                    | То                                         |
| BRL Submission                | HandBook Reference: RMA                                                                                                    | -G 💙                                                                                                    | Reporting Period Start Date:                                                                                                    | (dd/mm/yyyy)                               |
| /iew Resubmission<br>Requests | Completion Status:                                                                                                    | •                                                                                                    | Reporting Period End Date:                                                                                                    | (dd/mm/yyyy)                               |
| Product Solan Data            | Reporting Basis:                                                                                                    | ~                                                                                                    | Submission Due Date:                                                                                                    | (dd/mm/yyyy)                               |
| FIGUEL Sales Data             |                                                                                                    |                                                                                                    | Submitted Date:                                                                                                    | (dd/mm/yyyy)                               |
|                               |                                                                                                    |                                                                                                    |                                                                                                    |                                            |
|                               | To view a submission click or<br>Note: It is important to check<br>Firm Reporting Schedule.                                                                                            | the relevant 'Reporting Period Er<br>that all data items in a return have                                                                                          | Maximum number of records. [25<br>nd' date listed below.<br>been submitted. If there are any outstanding dat                                                                                                    | ta items, the return will be listed in the |
|                               | To view a submission click or<br>Note: It is important to check<br>Firm Reporting Schedule.<br>Reporting Period Start                                                                  | the relevant 'Reporting Period Er<br>that all data items in a return have<br>Reporting Period End                                                                  | Maximum number of records. [25<br>nd' date listed below.<br>been submitted. If there are any outstanding dat<br>Due Date                                                                                                    | ta items, the return will be listed in the |
|                               | To view a submission click or<br>Note: It is important to check<br>Firm Reporting Schedule.<br>Reporting Period Start<br>0107/2015                                                     | the relevant 'Reporting Period Er<br>that all data items in a return have<br>Reporting Period End<br>3009/2016                                                     | Maximum number of records. [25<br>nd' date listed below.<br>been submitted. If there are any outstanding dat<br>Due Date<br>28/10/2016                                                                                                   | ta items, the return will be listed in the |
|                               | To view a submission click or<br>Note: It is important to check<br>Firm Reporting Schedule.<br>Reporting Pariod Start<br>01/07/2016                                                    | the relevant 'Reporting Period Er<br>that all data items in a return have<br>Reporting Pariod End<br>30(9)2016<br>310(7)2016                                       | Maximum number of records [25<br>hd' date listed below.<br>been submitted. If there are any outstanding dat<br>Date Date<br>28/10/2016<br>29/06/2016                                                                                     | ta items, the return will be listed in the |
|                               | To view a submission click or<br>Note: It is important to check<br>Firm Reporting Schedule.<br>Reporting Period Start<br>01/07/2016<br>01/07/2016<br>01/04/2016                        | the relevant 'Reporting Period Er<br>that all data items in a return have<br>Reporting Period End<br>3009/2016<br>3107/2016<br>3006/2016                           | Maximum number of records. [25<br>nd' date listed below.<br>been submitted. If there are any outstanding dat<br>Due Date<br>28/10/2016<br>28/07/2016<br>28/07/2016                                                                       | ta items, the return will be listed in the |
|                               | To view a submission click on<br>Note: It is important to check<br>Firm Reporting Schedule.<br>Reporting Period Start<br>01/07/2016<br>01/07/2016<br>01/04/2016<br>01/06/2016          | the relevant 'Reporting Period Er<br>that all data items in a return have<br>Reporting Period End<br>2009/2016<br>3107/2016<br>30/60/2016                          | date listed below.<br>been submitted. If there are any outstanding dat<br>Due Date<br>28/10/2016<br>28/07/2016<br>20/07/2016                                                                                                    | ta items, the return will be listed in the |
|                               | To view a submission click or<br>Note: It is important to check<br>Firm Reporting Schedule.<br>Reporting Period Start<br>01/07/2016<br>01/04/2016<br>01/04/2016<br>01/06/2016          | the relevant 'Reporting Period Er<br>that all data items in a return have<br>Reporting Period End<br>3009/2016<br>3006/2016<br>3006/2016<br>3010/2016              | Maximum number of records [25<br>hd' date listed below.<br>been submitted. If there are any outstanding dat<br>Due Date<br>28/10/2016<br>29/07/2016<br>29/07/2016<br>29/07/2016                                                          | ta items, the return will be listed in the |
|                               | To view a submission click or<br>Note: It is important to check<br>Firm Reporting Schedule.<br>Reporting Period Start<br>0107/2016<br>0107/2016<br>0104/2016<br>0104/2016<br>0110/2015 | the relevant 'Reporting Period Er<br>that all data items in a return have<br>Reporting Period End<br>3009/2016<br>3107/2016<br>3009/2016<br>3117/2015<br>3117/2015 | Maximum number of records: [25<br>nd' date listed below.<br>been submitted. If there are any outstanding dat<br>Due Date<br>28/10/2016<br>29/06/2016<br>29/07/2016<br>29/01/2016<br>29/01/2016<br>29/01/2016<br>29/01/2016<br>17/11/2015 | ta items, the return will be listed in the |

- d. This will display all the returns that contain the RMA-G data item. Select the most recent return from the displayed list.
- e. Tick the box beside RMA-G, then select 'Download XML or XBRL' button

| Firm and User<br>Administration | Submission History                                                                                                    |
|---------------------------------|----------------------------------------------------------------------------------------------------|
| View Schedule                   |                                                                                                    |
| My Details                      | FRN: 980050 Firm Name: MER Test Firm 980050                                                                                                    |
| View Submission<br>History      | Reporting Period Information                                                                                                    |
| XML Submission                  | Data Kam Duo Data: 12/02/019                                                                                                    |
| XBRL Submission                 | Reporting Period Start Date: 01/07/2017                                                                                                    |
| View Resubmission<br>Requests   | Reporting Period End Date: 31/12/2017                                                                                                    |
| Product Sales Data              | Senantem Data Item Version Completion Status Resubmission Status Attachment                                                                                                    |
| AIFMD                           | The second second |
|                                 | Select Action Request Resubmission                                                                                                    |
|                                 | Print Selected Data Item(s) You can print data item(s) or download them in read-only PDF format. To do this, select the data item(s) you wish to print/download and then press the 'Print'     Download XML or XBRL You can download data items from GABRIEL For XML, you can view the data using a pre-formatted Excel template. Sample templates are published under each data item in the Data Reference Guide (refer to the GABRIEL section of the website). Please see the Extract from XML to Excel help topic in the Help menu for further information. Download XML or XBRL                                                                                                    |

f. A message will appear asking you whether you wish to download the selected data item(s) – select 'Yes'

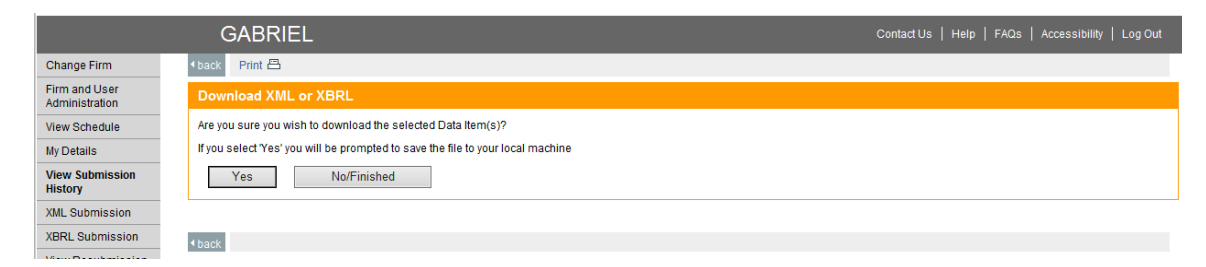

g. A pop-up box will appear asking you wish you wish to open or save the xml file – select Save As from the drop down menu beside the Save option

|                                                                                                    |      |        |   | Save          |
|----------------------------------------------------------------------------------------------------|------|--------|---|---------------|
| Do you want to open or save 980050_31-12-2017_RMA-G_Training_and_Competence_1.xml from gabriel-ext.fca.org.uk? |      |        |   | Save as       |
|                                                                                                    | Open | Save 🔻 |   | Save and open |
|                                                                                                    |      |        | _ |               |

h. Save the xml file to a secure location.

### 2. Import the xml data into the excel template

a. Open the RMA-G excel template from the FCA website at <u>https://www.fca.org.uk/firms/gabriel/retail-mediation-activities-data-guide#rma-g</u>

## RMA-G Training and competence

#### Latest specification

#### Version 6

Version to be applied date: 28 February 2018 Schema to be applied date: 28 February 2018 Based on: <u>Handbook Instrument FCA 2016/14</u>

| Data Definition | Schema | Sample            | Excel Template |
|-----------------|--------|-------------------|----------------|
| XLS             | XSD    | <u>XML</u> (full) | XLS            |
|                 |        | XML (valid)       |                |

#### b. Select Developer > Import from the top ribbon

| X   🖌                 | a ⊮) - (≥ - ¥=   - RMA-G                                                                                                    | er rempiate <mark>kls [Compatibi</mark>                   | lity Mode] - Microsoft Excel                                                       |                                              |
|-----------------------|----------------------------------------------------------------------------------------------------|-----------------------------------------------------------|------------------------------------------------------------------------------------|----------------------------------------------|
| File                  | Home Insert Page Layout Formulas Data Review View                                                                                                    | Developer Open Text Ex                                    | plorer                                                                             |                                              |
| Visua<br>Basic        | Record Macro<br>Use Relative References<br>Macros Security<br>Code<br>Code<br>Co | Source Map Propertie                                      | Document<br>Panel<br>Modify                                                        |                                              |
|                       | B11 • ( f <sub>x</sub> General Information                                                                                                    |                                                           | Import XML Data                                                                    |                                              |
|                       | A B                                                                                                    | C D                                                       | Import an XML data file.                                                           | Н                                            |
| 1 2                   | RMA-G: Training & Competence                                                                                                    |                                                           |                                                                                    |                                              |
| 3                     |                                                                                                    | Reporti                                                   | ng Currency: GBP                                                                   |                                              |
| 5<br>6<br>7<br>8<br>9 | You must only complete the elements relating to the permitted activities that you hold.<br>Professional Standards Data (Question 24) is required to be completed by firms advis                                                                                                    | number of employees at th<br>ing on retail investment pro | e firm as at the end of the reporting per<br>oducts and the Professional Standards | oď).<br>Data Submission Form previo          |
| 10<br>11              | General Information                                                                                                    | Α                                                         | в                                                                                  | с                                            |
| 12                    |                                                                                                    | Advising on<br>mortgages                                  | Advising<br>on non-<br>investment<br>insurance                                     | Advising on retail<br>investment<br>products |
| 13<br>14<br>15<br>16  | 17 Did the firm do any of the following regulated activities during the reporting period?                                                                                                    |                                                           |                                                                                    |                                              |
| 17<br>18<br>19        | I of al number of employees at the firm as at the end of the reporting period     Of which:     Number of employees that give advice in each area                                                                                                    |                                                           |                                                                                    |                                              |
| 20<br>21<br>22        | Xumber of individual advisers employed by the firm     Number of employees that give advice (FTE)     Number of employees that supervise others to give advice in each area     Number of employees that supervise others to give advice in each area                                                                                                    |                                                           |                                                                                    |                                              |
| 23                    | 5 Number of advisers assessed as competent by the firm in each area                                                                                                    |                                                           |                                                                                    |                                              |

- c. Select the xml file that you wish to import, then click 'Open'
- d. The RMA-G data is imported into the excel template. Save this excel template to a secure location.

#### 3. Export excel template to Gabriel

- a. Open the saved copy of the excel template containing the RMA-G data.
- b. Amend data where appropriate (including any data from Questions 1 to 23). Please ensure for Question 24 any blank formatted rows after the row with completed Professional Standards Data for advisers are deleted. This can be performed by selecting all blank rows from the row number column, then right click delete from the row number column. Then save the file.

|                                                                                                    |                   |                                                                           |                         |                     |                       |                 |             |                |                 | A                     |                     | ~        |
|----------------------------------------------------------------------------------------------------|-------------------|---------------------------------------------------------------------------|-------------------------|---------------------|-----------------------|-----------------|-------------|----------------|-----------------|-----------------------|---------------------|----------|
| H 77 (7 1 1                                                                                                    |                   | F                                                                         | MA-G-map-ti             | emptate_v6.xis [Con | npatibility Mode] - I | Excel           |             |                |                 | Basit La              | .m. m. – D          | ~        |
| File Home Insert Draw Page Layout Formulas Data Review View                                                                                                    | Developer Add-    | ins Open Text E                                                           | xplorer 🖓               | Tell me what you w  | rant to do            |                 |             |                |                 |                       | Я                   | 1 Share  |
| Normal         Page         Brain         ✓         Ruler         ✓         Ruler         Zoom 100% Zoom to         New         Arrange           Normal         Page         Brain         Costom         Gridines         Headings         Zoom 100% Zoom to         New         Arrange           Shetchon         Window Kein         Shetchon         Shetchon         Shetchon         Zoom         Zoom< | Freeze Unhide Win | 1) View Side by Side<br>II Synchronous Scro<br>IR Reset Window Pos<br>dow | ling<br>switc<br>Window | h Macros<br>Macros  |                       |                 |             |                |                 |                       |                     | ~        |
| A5063 * : × ✓ fr                                                                                                    |                   |                                                                           |                         |                     |                       |                 |             |                |                 |                       |                     | ^        |
| AB                                                                                                    | C D               | E                                                                         | F                       | G                   | Н                     | - I             | J           | К              | L               | М                     | N                   |          |
| 60                                                                                                    | A                 | B                                                                         | c                       | D                   | E                     | F               | G           | н              | 1               | J                     | к                   | L        |
| 62                                                                                                    |                   |                                                                           |                         | Advise              | r ID                  |                 |             |                |                 | Adviser Qualification |                     |          |
|                                                                                                    |                   |                                                                           |                         |                     |                       |                 |             |                |                 |                       |                     |          |
| Please provide the following information for each of the firm's retail investment advisers                                                                                                    | Last Name         | First Name                                                                | IRN                     | NI Number           | Date of Birth         | Passport Number | Nationality | Part Qualified | Fully Qualified | Accredited Body       | Activity Start Date |          |
| 63 24 employed by the firm at the end of the reporting period:                                                                                                    |                   | -                                                                         | •                       | *                   | -                     | *               |             |                |                 | •                     | í l                 | -        |
| 65                                                                                                    |                   |                                                                           |                         |                     |                       |                 |             |                |                 |                       |                     |          |
| 6 Verdana - 8 - A A 🍄 - % 🦻 🧮                                                                                                    |                   |                                                                           |                         |                     |                       |                 |             |                |                 |                       |                     |          |
| B I = △ - A - □ - 18 # 43                                                                                                    |                   |                                                                           |                         |                     |                       |                 |             |                |                 |                       |                     |          |
| eel                                                                                                    |                   |                                                                           |                         |                     |                       |                 |             |                |                 |                       |                     |          |
| 7 & Cut                                                                                                    |                   |                                                                           |                         |                     |                       |                 |             |                |                 |                       |                     | -        |
| T Copy                                                                                                    |                   |                                                                           |                         |                     |                       |                 |             |                |                 |                       |                     | <b>.</b> |
| 7 Paste Options:                                                                                                    |                   |                                                                           |                         |                     |                       |                 |             |                |                 |                       |                     |          |
| ( D                                                                                                    |                   |                                                                           |                         |                     |                       |                 |             |                |                 |                       |                     | -        |
| 7 Paste Special                                                                                                    |                   |                                                                           |                         |                     |                       |                 |             |                |                 |                       |                     |          |
| 7 Insert                                                                                                    |                   |                                                                           |                         |                     |                       |                 |             |                |                 |                       |                     |          |
| 7 Delete                                                                                                    |                   |                                                                           |                         |                     |                       |                 |             |                |                 |                       |                     |          |
| 8 Clear Coptents                                                                                                    |                   |                                                                           |                         |                     |                       |                 |             |                |                 |                       |                     |          |
| B Eormat Cells                                                                                                    |                   |                                                                           |                         |                     |                       |                 |             |                |                 |                       |                     |          |
| 8 Bow Height                                                                                                    |                   |                                                                           |                         |                     |                       |                 |             |                |                 |                       |                     |          |
| B Hide                                                                                                    |                   |                                                                           |                         |                     |                       |                 |             |                |                 |                       |                     |          |
| a Unhide                                                                                                    |                   |                                                                           |                         |                     |                       |                 |             |                |                 |                       |                     | æ.,      |
| 87                                                                                                    |                   |                                                                           |                         |                     |                       |                 |             |                |                 |                       |                     |          |
| 88                                                                                                    |                   |                                                                           |                         |                     |                       |                 |             |                |                 |                       |                     |          |
| 90                                                                                                    |                   |                                                                           |                         |                     |                       |                 |             |                |                 |                       |                     |          |
| 91                                                                                                    |                   |                                                                           |                         |                     |                       |                 |             |                |                 |                       |                     |          |
| 92                                                                                                    |                   |                                                                           |                         |                     |                       |                 |             |                |                 |                       |                     |          |
| 94                                                                                                    |                   |                                                                           |                         |                     |                       |                 |             |                |                 |                       |                     |          |
| 95                                                                                                    |                   |                                                                           |                         |                     |                       |                 |             |                |                 |                       |                     |          |
| 97                                                                                                    |                   |                                                                           |                         |                     |                       |                 |             |                |                 |                       |                     |          |
| 98                                                                                                    |                   |                                                                           |                         |                     |                       |                 |             |                |                 |                       |                     |          |
| 99                                                                                                    |                   |                                                                           |                         |                     |                       |                 |             |                |                 |                       |                     |          |
| 101                                                                                                    |                   |                                                                           |                         |                     |                       |                 |             |                |                 |                       |                     |          |
| 102                                                                                                    |                   |                                                                           |                         |                     |                       |                 |             |                |                 |                       |                     |          |
| 103                                                                                                    | _                 |                                                                           |                         |                     |                       |                 |             |                |                 |                       |                     |          |

c. Select Developer > Export from the top ribbon

|                            |                         | ନ୍ (ମ ▲ A=  ±                                                                                                    |                                                                                                    | R                                                                           | MA-G-Map                              | Template_15     | onk).xls [Co                                          | npatibility Mod  | de] - Microsof                                | t Excel            |                                              |                              |
|----------------------------|-------------------------|----------------------------------------------------------------------------------------------------|----------------------------------------------------------------------------------------------------|-----------------------------------------------------------------------------|---------------------------------------|-----------------|-------------------------------------------------------|------------------|-----------------------------------------------|--------------------|----------------------------------------------|------------------------------|
| Fi                         | ile                     | Home Insert Page Layo                                                                                                    | out Formulas                                                                                           | Data Review                                                                 | View                                  | Developer       | Open Text                                             | Explorer         |                                               |                    | 201                                          | _                            |
| Visu<br>Bas                | ual M<br>sic            | Record Macro                                                                                                    | Add-Ins<br>Add-Ins<br>Add-Ins                                                                          | Insert Design<br>Mode                                                       | Properties<br>View Code<br>Run Dialog | Source          | Map Propertie<br>Expansion Pac<br>Refresh Data<br>XML | s S Export       | ocument<br>Panel<br>Modify                    |                    |                                              |                              |
|                            |                         | D32 🔫 (* )                                                                                                    | fx                                                                                                    |                                                                             |                                       |                 |                                                       |                  |                                               |                    |                                              |                              |
|                            | Α                       |                                                                                                    | В                                                                                                    |                                                                             |                                       | С               | D                                                     | E                | F                                             | G                  | Н                                            | I I                          |
| 1<br>2<br>3                |                         | RMA-G: Training & Com                                                                                                    | petence                                                                                                |                                                                             |                                       |                 | Repo                                                  | rting Currenc    | cy: GBP                                       |                    |                                              | Currency Units: si           |
| 4<br>5<br>6<br>7           |                         | Special Instructions<br>If the firm has no staff advising re                                                                                                    | tail clients, it must                                                                                  | still complete Ques                                                         | tion 1D ('To                          | tal number of   | employees at                                          | the firm as at t | he end of the r                               | eporting period'). |                                              |                              |
| 8                          |                         | You must only complete the elem                                                                                                    | nents relating to the                                                                                  | e permitted activities                                                      | that you ho                           | ld.             |                                                       |                  |                                               |                    |                                              |                              |
| 9                          |                         | Professional Standards Data (Qu                                                                                                    | uestion 24) is requi                                                                                   | red to be complete                                                          | l by firms ac                         | tvising on reta | ail investment                                        | products and th  | ne Professiona                                | al Standards Data  | Submission Form p                            | reviously submitted by email |
| 10<br>11<br>12             |                         | General Information                                                                                                    |                                                                                                    |                                                                             |                                       |                 | Α                                                     |                  | В                                             |                    | С                                            |                              |
|                            |                         |                                                                                                    |                                                                                                    |                                                                             |                                       | A               | dvising on<br>nortgages                               |                  | Advising<br>on non-<br>investmen<br>insurance | it .               | Advising on retail<br>investment<br>products | 4                            |
| 13<br>14<br>15<br>16       | 17                      | Did the firm do any of the followin                                                                                                    | g regulated activitie                                                                                  | es during the report                                                        | ng period?                            |                 |                                                       |                  |                                               |                    |                                              |                              |
| 17<br>18<br>19<br>20       | 1<br>2<br>26            | Total number of employees at the<br>Of which:<br>Number of employees that give a<br>Number of individual advisers en                                                    | e firm as at the end<br>dvice in each area<br>nploved by the firm                                      | of the reporting per                                                        | iod                                   |                 |                                                       |                  |                                               |                    |                                              |                              |
| 21<br>22<br>23<br>24<br>25 | 3<br>4<br>27<br>5<br>30 | Number of employees that give a<br>Number of employees that super<br>Number of individual employees<br>Number of advisers assessed as<br>Number of advisers assessed as | idvice (FTE)<br>vise others to give<br>with supervisory re<br>s competent by the<br>s competent in one | advice in each area<br>sponsibilities<br>firm in each area<br>or more areas |                                       |                 |                                                       |                  |                                               |                    |                                              |                              |

- d. Select a location and enter a File name, then click 'Export'. This will import the data from the excel template into an XML file.
- e. Open the XML file using XML software. If the firm does not have any XML software, you can edit the XML file using Microsoft Office Notepad and a similar alternative.
- f. Copy and paste the following XML Upload Request header & footer (this should appear before and after the <RMA-G TrainingAndCompetence> tags respectively) into your XML file.

```
<?xml version="1.0" encoding="UTF-8" standalone="yes"?>
<ns1:XMLUploadRequest
xmlns:ns1="http://www.fsa.gov.uk/mer/datamanagement/internal/domain">
           <ns1:dataItem>
                      <ns1:copyNumber>1</ns1:copyNumber>
                      <ns1:dataItemBody>
<----RMA-G Data item XML---->
</ns1:dataItemBody>
           </ns1:dataItem>
                      <ns1:reportingPeriod>
                                 <ns1:startDate> yyyy-mm-dd </ns1:startDate>
                                 <ns1:endDate> yyyy-mm-dd </ns1:endDate>
                                 <ns1:submissionDueDate> yyyy-mm-
dd</ns1:submissionDueDate>
                      </ns1:reportingPeriod>
           </ns1:XMLUploadRequest>
```

This is what is should look like in the XML:

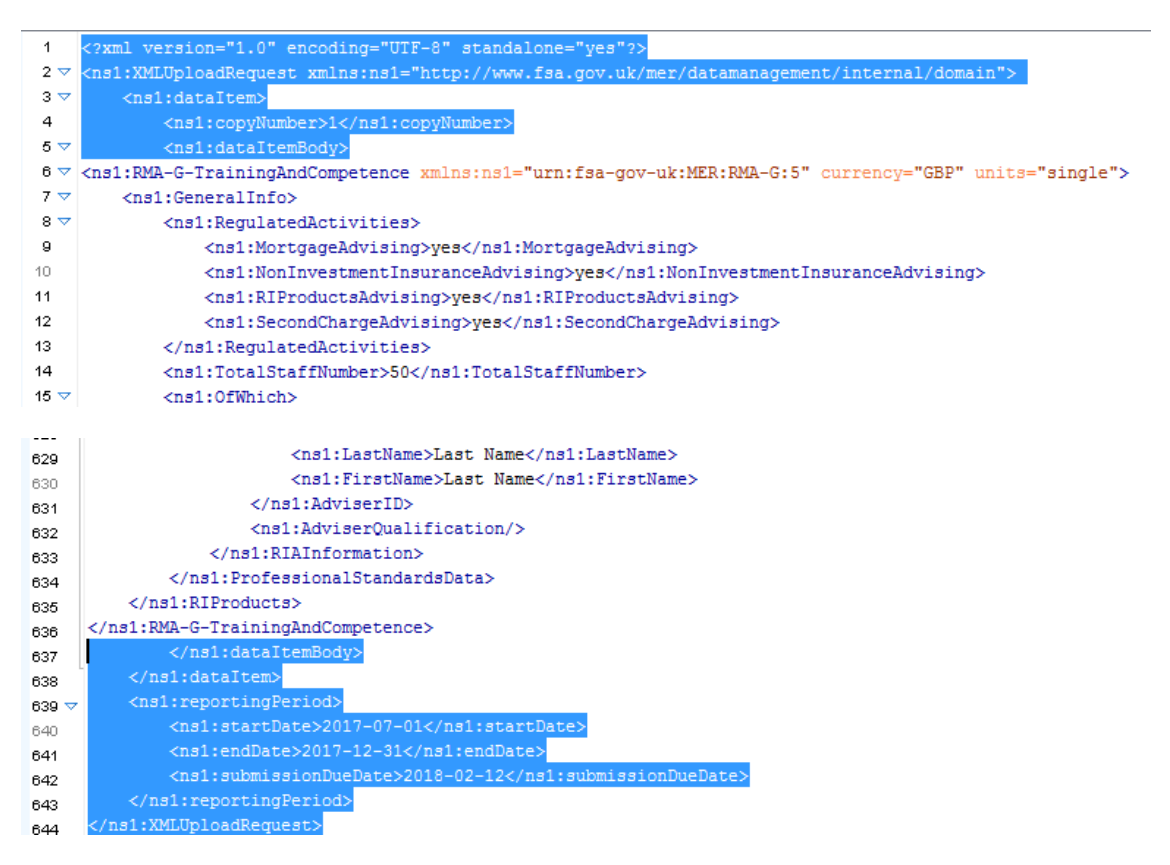

Amend the Reporting Period Start, End and Due Dates accordingly to match that of the corresponding scheduled item.

If you are re-submitting the data for the same reporting period, then you must also amend the Copy Number in the XML header to match that of the corresponding resubmission. This can be found by expanding the data item details

| - | RMA-G Training and C                      | ompetence        |  | Draft |
|---|-------------------------------------------|------------------|--|-------|
|   | Cross Validation Iten<br>Last Updated By: | ns:<br>mrandall4 |  |       |
| 1 | Last Updated:                             | 30/01/2010       |  |       |
|   | Version:                                  | 1                |  |       |
|   | Submitted Date:                           |                  |  |       |

This information is essential to enable Gabriel to match up the XML submission with the respective data items and corresponding reporting period.

Furthermore, due to a technical limitation when exporting the data from excel into XML; if the second decimal point is 0 (for example 1.50) then the exported data will be displayed in the XML as 1.5 (i.e. it does not retain the second decimal place). Therefore, you may also need to update the <TotalFullTimeEquivalent> data so that this is to 2 decimal places to match the expected data in Gabriel otherwise the XML upload to Gabriel will fail until this is corrected.

- g. Login to Gabriel
- h. Select XML Submission > XML Upload

| FCA                             | BANK OF ENGLAND<br>PRUDENTIAL REGULATION<br>AUTHORITY | You are logged in as: MarkS Randall<br>Principal User for firm: MarkS Randall |
|---------------------------------|-------------------------------------------------------|-------------------------------------------------------------------------------|
|                                 | GABRIEL                                               | Contact Us   Help   FAQs   Accessibility   Log Out                            |
| Change Firm                     | Print                                                 |                                                                               |
| Firm and User<br>Administration | XML Submission                                        |                                                                               |
| View Schedule                   |                                                       |                                                                               |
| My Details                      | Firm FRN: 980012 Firm Name: MER Test Firm 980012      |                                                                               |
| View Submission                 | Choose an option:                                     |                                                                               |
| XML Submission                  | View Direct Communication Results                     | Upload XML                                                                    |
| Communication<br>Results        | Maintain / Add Firm System                            |                                                                               |
| Upload XML                      |                                                       |                                                                               |
| Maintain / Add Firm<br>System   |                                                       |                                                                               |
| XBRL Submission                 |                                                       |                                                                               |
| View Resubmission<br>Requests   |                                                       |                                                                               |
| Product Sales Data              |                                                       |                                                                               |
| AIFMD                           |                                                       |                                                                               |

i. Browse and find the saved XML file in Step f. then select Upload

| FCA                                              | BANK OF ENCLAND     You are logged in as: MarkS Randall     Principal User for firm: MarkS Randall     Principal User for firm: MarkS Randall   |
|--------------------------------------------------|----------------------------------------------------------------------------------------------------|
|                                                  | GABRIEL Contact US   Help   FAQS   Accessibility   Log Out                                                                                      |
| Change Firm                                      | Print 🖰                                                                                                    |
| Firm and User<br>Administration                  | Upload XML                                                                                                    |
| View Schedule                                    | ·                                                                                                    |
| My Details                                       | FRN: 980012 Firm Name: MER Test Firm 980012                                                                                                    |
| View Submission<br>History                       | This page is used by firms that are submitting the GABRIEL data items using XML.                                                                |
| XML Submission                                   | Please note, to upload a Product Sales Data XML file, you need to use the Upload PSD XML under Product Sales Data on the left navigation panel. |
| Communication<br>Results                         | For further information see Upload XML help.                                                                                                    |
| Upload XML                                       |                                                                                                    |
| Maintain / Add Firm<br>System                    | Attach file                                                                                                    |
| XBRL Submission<br>View Resubmission<br>Requests | Browse<br>Upload Cancel                                                                                                    |

j. If successful, Gabriel will display a message confirming that the data has been successfully uploaded to the respective data item.

| FCA.                            | BANK OF ENGLAND<br>PRUDENTIAL REGULATION<br>AUTHORITY                                                                                              |
|---------------------------------|----------------------------------------------------------------------------------------------------|
|                                 | GABRIEL Contact Us                                                                                                    |
| Change Firm                     | Print 🖴                                                                                                    |
| Firm and User<br>Administration | Firm FRN: 980012 Firm Name: MER Test Firm 980012                                                                                                   |
| View Schedule                   | Successful                                                                                                    |
| My Details                      | You have successfully uploaded your Data Item(s) into the online system. Your Data Item(s) are now available for validation and submission online. |
| View Submission                 |                                                                                                    |

Return to 'View Schedule' and navigate to the respective RMA-G. This should now appear in Draft status.

Open the RMA-G to confirm that the data entered is correct for the reporting period before selecting 'Validate and save' as usual before submitting.